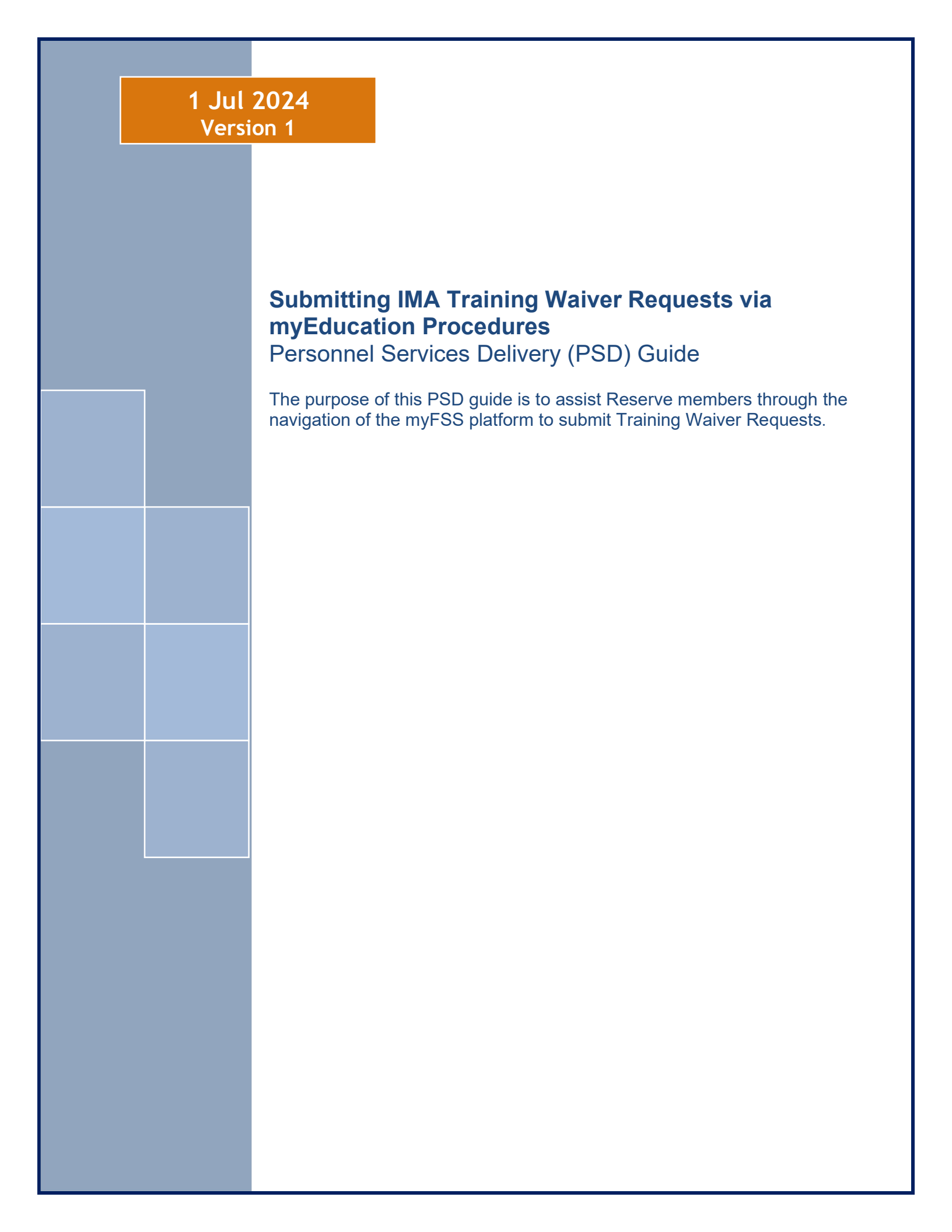

# Section A: Introduction

| Version | Date     | Revision(s)                                                     |
|---------|----------|-----------------------------------------------------------------|
| 1       | 1 Jul 24 | myEducation process for submitting IMA Training Waiver Requests |
|         |          |                                                                 |
|         |          |                                                                 |
|         |          |                                                                 |

**INTRODUCTION:** The purpose of this Job Aid is to guide Reserve members through the navigation of the myFSS platform to submit IMA Training Waiver Requests.

## 1. OFFICE OF PRIMARY RESPONSIBILITY (OPR):

• Air Reserve Personnel Center (ARPC/DPAT)

## 2. TARGET AUDIENCE:

• Individual Mobilization Augmentee (IMA)

## **3. REFERENCES:**

- DAFMAN 36-2689, Training Program
- AFMAN 36-2100, Military Utilization and Classification

# Section B: Submitting an IMA Training Waiver Request

1. Following a successful navigation to the Airman Community Landing Page, locate the **Knowledge** Article search bar.

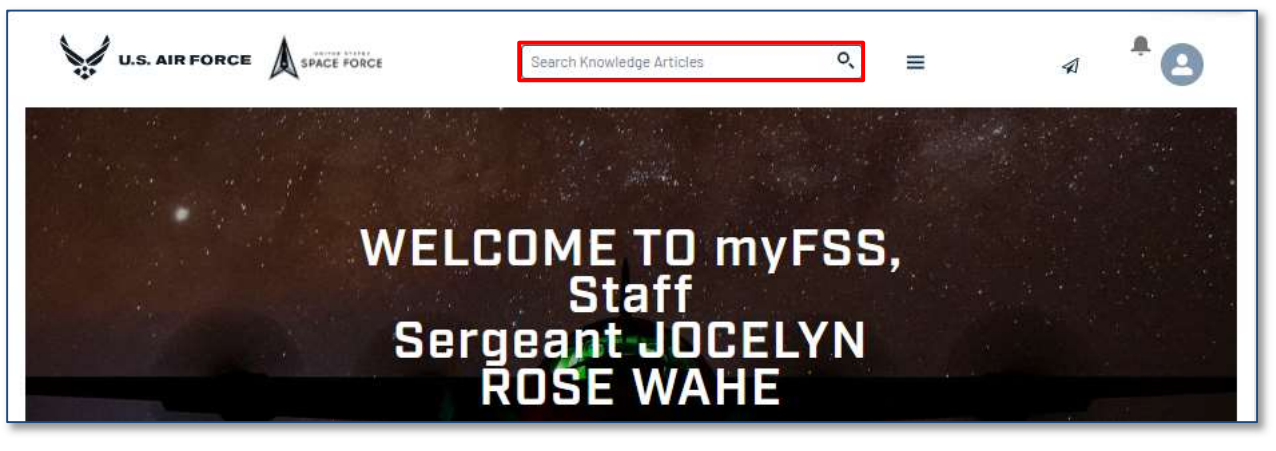

- 2. Locate and select the AFR Individual Mobilization Augmentee (IMA) Training Waiver Request Knowledge Article.
  - a. Knowledge Article Link: Knowledge Detail (af.mil)

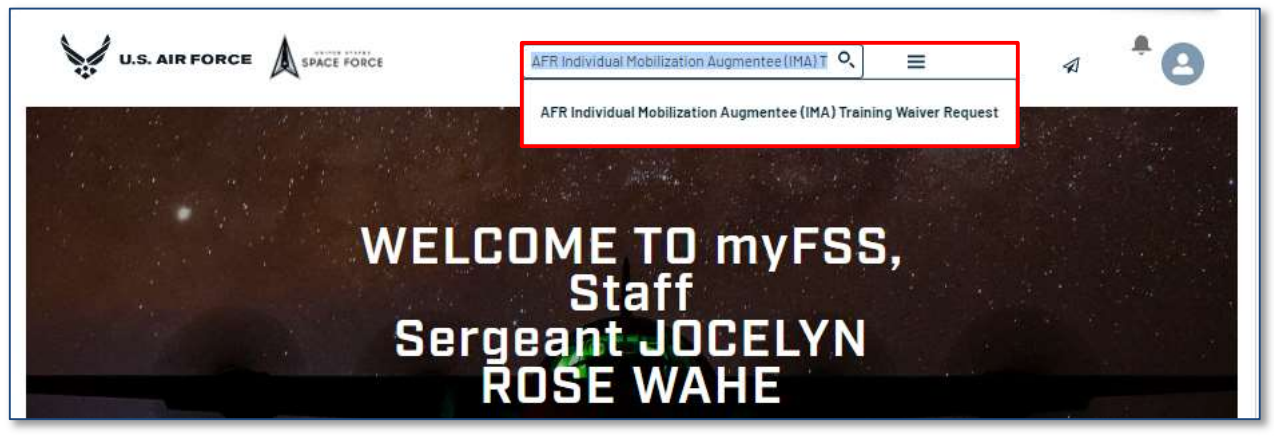

## 3. Review the Knowledge Article and select Submit a Training Waiver Request.

| Answer 10: 000002323 | Updated: 25 Jul 2022 |
|----------------------|----------------------|
|----------------------|----------------------|

### AFR Individual Mobilization Augmentee (IMA) Training Waiver Request

#### Applicable to: Air Force Reserve

Training waivers are used when an Individual Mobilization Augmentee (IMA) possesses preexisting knowledge, skills or abilities that meet or exceed established upgrade training requirements. Training waivers benefit the Air Force by focusing knowledgeable and experienced personnel on performing the mission. This alleviates retraining them on information or tasks with which they are already familiar. Training waiver requests encompass mandatory enlisted and officer upgrade, technical training, time-in-training and 7-level craftsman course requirements. Training waivers are not to be used for two-time CDC failures, officer or enlisted classification waivers, or formal school technical training block waivers.

Guidance for creating IMA training waivers, including checklists, required documentation and example memorandums can be found in the AFRC Training Waiver Program Update memorandum.

Note: All waiver packages must be submitted within six months of the date entered training. (DET).

#### Routing Procedures

#### IMA, Supervisor

Create the walver package IAW DAFI 36-2670, Total Force Development and the AFRC Training Walver Checklist/Template with assistance from the unit or base training manager. The training manager will review the walver package and the IMA member will send the complete walver package to their RIO Detachment for coordination.

NOTE: WAIVER PACKAGES THAT DO NOT COMPLY WITH THE INSTRUCTIONS WILL BE RETURNED WITHOUT ACTION.

#### **RIO** Detachment

Review the walver package. Return Incomplete/Inaccurate walver packages for correction. RIO Detachment Program Manager must attach endorsement letter stating comprehensive review of the package has been completed to the walver package. Submit the walver package (utilize link under Walver Submission below).

#### HQ ARPC/DPAT

Review the walver package. Return incomplete/inaccurate walver packages without action. Submit walver package to AFRC/A1KE.

#### AFRC/A1KA

Review the walver package. Return Incomplete/Inaccurate walver packages without action. Forward the walver package to the AFRC Career Field Manager (CFM) for approval/disapproval. Notify HQ ARPC/DPAT of CFM decision.

#### HQ ARPC/DPAT

Notify RIO Detachment of CFM decision.

#### **RIO** Detachment

Notlfy IMA of CFM decision.

#### Waiver Submission

Only the RIO Detachment is authorized to submit training waivers for an IMA. Requests submitted by any other individual will be returned without action. Ensure all supporting documentation for the waiver package is included with the request.

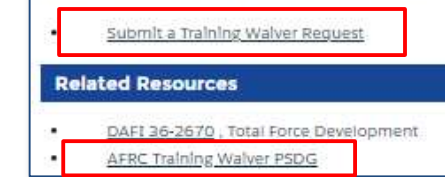

**Note:** The AFRC Training Waiver PSDG will provide guidance on required documents for the Training Wavier request.

4. The **myEducation Home Page** will automatically populate personnel information. Select the New Education and Training Request tile to initiate a request.

| U.S. AIR FORCE A SPACE FORCE                           | Search Knowledge Articles                                                                                                    | Q,                                         | My Apps 🗸 Helpful Lin | ks 🗸 Ask A Question 🛛 🗸 | 4           | ) |
|--------------------------------------------------------|----------------------------------------------------------------------------------------------------|--------------------------------------------|-----------------------|-------------------------|-------------|---|
| myEDUCATI                                              | ON                                                                                                    |                                            |                       |                         |             |   |
| NAME<br>FRANK NATHAN DLIVERHENRY III MSG<br>DUTY PHONE | 0000 AIR RES PERS CE DIRECT<br>REPORTING UNIT 0000                                                                                                    | SUPERVISOR<br>EMAIL<br>frank.ofiverhenryge | OFFICE SYMBOL<br>DPAT | DATE OF BIRTH           | GENDER<br>M |   |
|                                                        | SUBMIT TEB APPLICATION VIA <u>MILCONNECT</u>                                                                                                    |                                            |                       |                         |             |   |
| New Education and Training<br>Request                  | SUBMIT MGIB-SR/1600 KICKER, CHAPTER<br>1608 APPLICATION PER VALOUV<br>Please confirm your alternate email addresses by clicking<br>on the Profile Icon in the upper right hand comer and<br>select Profile Icon ic Alc upper Profile Address |                                            |                       |                         |             |   |

5. Select the Training Type answer field to reveal a drop-down menu of Training request options.

| To get started with your Training request, please select a type of request to submi<br>* Training Type | it, then click [Next] to continue. |      |
|----------------------------------------------------------------------------------------------------|------------------------------------|------|
| None                                                                                                   |                                    | ¢    |
|                                                                                                    |                                    | Vext |
|                                                                                                    | Cancel                             |      |

6. Select IMA Training Waiver.

| To get started with your maining request, please select a type of request to sur | sinit, therefore <b>[Next]</b> to continue. |  |
|----------------------------------------------------------------------------------|---------------------------------------------|--|
| * Training Type                                                                  |                                             |  |
| None                                                                             |                                             |  |
| None                                                                             |                                             |  |
| Post-9/11 GI Bill Letter                                                         |                                             |  |
| Civilian Self-Certification                                                      |                                             |  |
| IMA Training Waiver                                                              |                                             |  |
| IMA Seasoning Training Request                                                   |                                             |  |
| IMA Correspondence Course Request                                                |                                             |  |
| IMA Formal Schools                                                               |                                             |  |

## 7. Select Next.

Г

| To get started with your Training request, please select a type of request to submit, then click <b>[Next]</b> to continue. |        |      |
|----------------------------------------------------------------------------------------------------|--------|------|
| IMA Training Waiver                                                                                                    |        | \$   |
|                                                                                                    |        | Next |
|                                                                                                    | Cancel |      |

8. Open the Category drop-down menu and select a Category for the IMA Training Waiver Request.

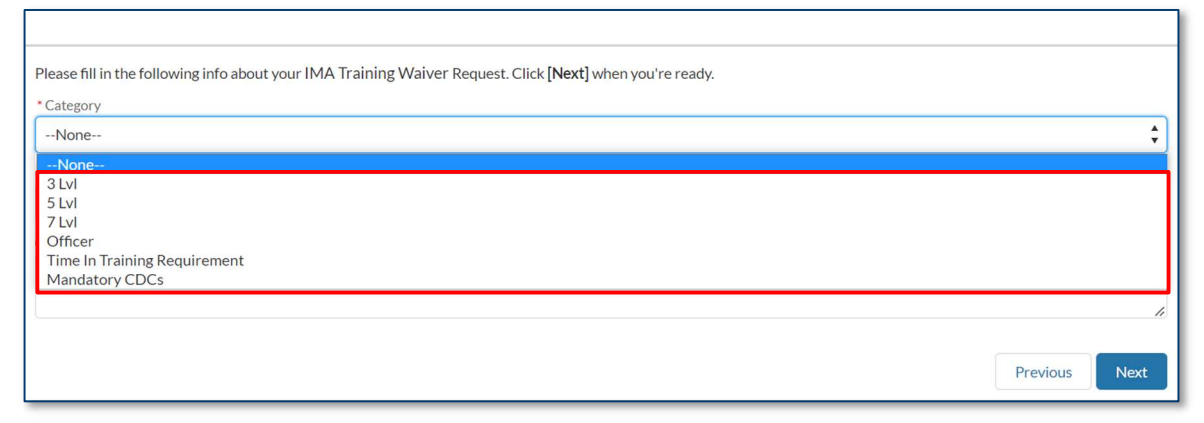

9. Open the Detachment drop-down menu and select your HQ RIO Detachment.

Γ

| Please fill in the following info about your IMA Training Waiver Request. Click [Next] when you're ready. |    |
|----------------------------------------------------------------------------------------------------|----|
| * Category                                                                                                |    |
| 3 Lvl                                                                                                    | \$ |
| *Detachment                                                                                               |    |
| None                                                                                                    | \$ |
| None                                                                                                    |    |
| HQRIO                                                                                                    |    |
| HQ RIO Det 2                                                                                              |    |
| HQ RIO Det 3                                                                                              |    |
| HQ RIO Det 4                                                                                              |    |
| HQ RIO Det 5                                                                                              |    |
| HQ RIO Det 6                                                                                              |    |
| HQ RIO Det 7                                                                                              |    |
| HQ RIO Det 8                                                                                              |    |

10. Provide any additional information in the Comments answer field, then select Next once finished.

| Please fill in the following info about your IMA Training Waiver Request. Click [Nex | t] when you're ready. |
|--------------------------------------------------------------------------------------|-----------------------|
| * Category                                                                           |                       |
| 3 Lvl                                                                                | \$                    |
| * Detachment                                                                         |                       |
| HQ RIO Det 2                                                                         | \$                    |
| Comments                                                                             |                       |
|                                                                                      |                       |
|                                                                                      | h                     |
|                                                                                      |                       |
|                                                                                      | Previous              |
|                                                                                      |                       |

11. Review the Instructions to submit a Training Waiver for an IMA before proceeding.

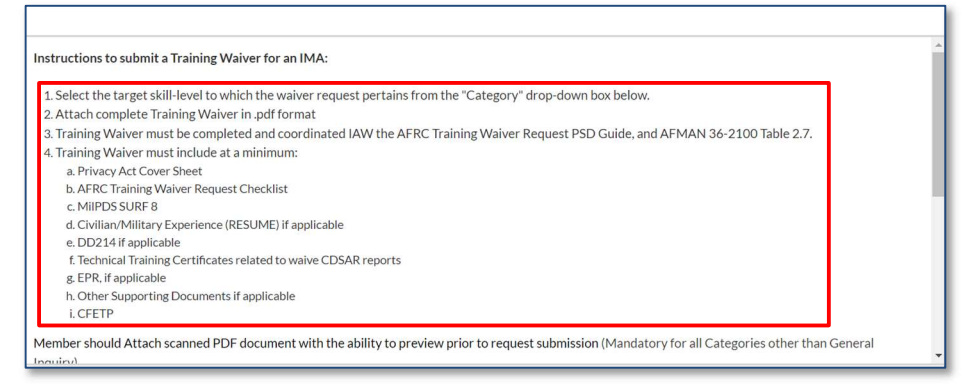

12. Select Upload Files to attach any supporting documents you wish to include.

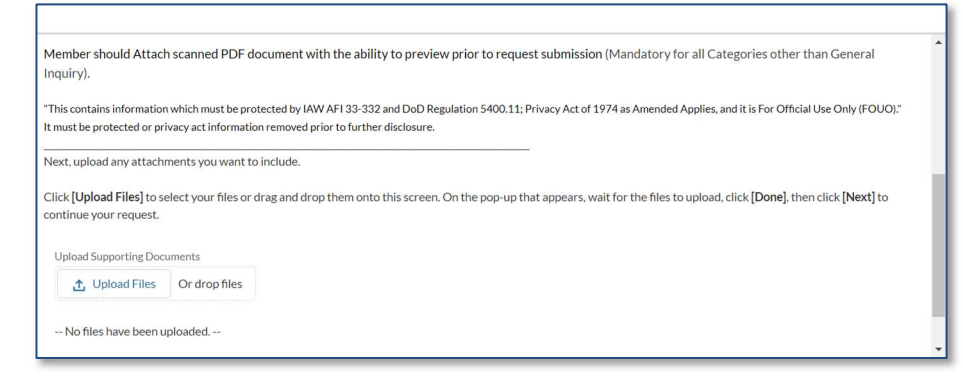

13. Select Next to complete the IMA Training Waiver Request.

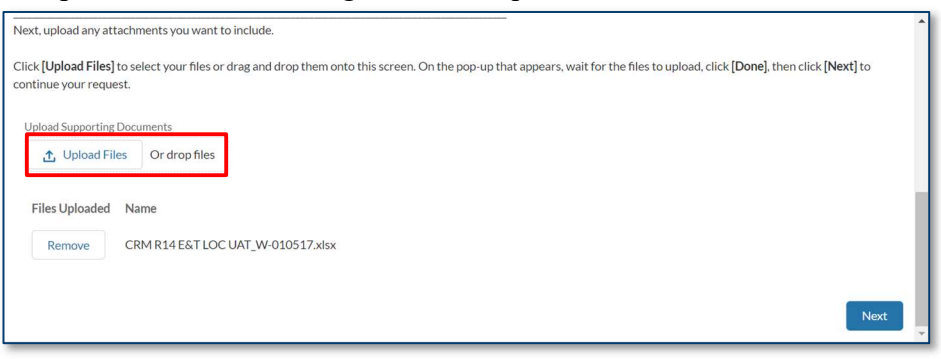

14. Select Finish to navigate back to the myEducation page.

| Success! Your Training Request has been created. You will receive an email short | ly, and you can check on the status of your Request at any time on myTRAINING. |
|----------------------------------------------------------------------------------|--------------------------------------------------------------------------------|
|                                                                                  | Finish                                                                         |
|                                                                                  | Cancel                                                                         |

# Section C: Correspondence in myFSS with Technician

1. After submitting your request, you can view your case via both the **myEducation** and **myFSS Splash Pages**. Your **Case Number**, **Status**, **and Details** will all be found here. See examples below.

**NOTE:** The provided examples below are for a Formal School request, but correspondence for **myFSS** and **myEducation** cases are universal.

### myEducation

| New Ed                                                               | lucation and Train<br>Request                                                        | SUBMIT TEB APPLICATION VIA MILCON<br>SUBMIT MGIB-SR/1606 KICKER, CHAR<br>1606 APPLICATION PER VA.GOV                                                                                                    | NECT                              |                                        |                                             |
|----------------------------------------------------------------------|--------------------------------------------------------------------------------------|----------------------------------------------------------------------------------------------------|-----------------------------------|----------------------------------------|---------------------------------------------|
| y Educa                                                              | tion & Training R                                                                    | Please confirm your afternate email addresses by<br>on the <b>Profile icon</b> in the upper right hand come<br>sector <b>Profile</b> . then click: Update Personal Email A<br>equests: Awaiting Member Acti | dicking<br>rand<br>ddress.<br>O N |                                        |                                             |
| ecord #                                                              | Туре                                                                                 | Created Date                                                                                                    | Suspense Date                     | Status/Outcome                         |                                             |
|                                                                      |                                                                                      |                                                                                                    |                                   |                                        |                                             |
| Educa                                                                | tion & Training R                                                                    | equests: Open                                                                                                    |                                   |                                        | Viewing 0-0 of                              |
| Educa                                                                | tion & Training R                                                                    | equests: Open                                                                                                    | Suspense Date O                   | Status/Outcome                         | Viewing 0-0 of                              |
| rows 👻<br>Educa<br>cord # (<br>1355536                               | tion & Training R<br>Type<br>IMA Formal Schools   Forma                              | equests: Open<br>C Created Date<br>al School Request 7/20/2023                                                                                                    | û Suspense Date 0                 | Status/Outcome<br>Open                 | Viewing 0-0 of                              |
| rows V<br>Educa<br>icord # C<br>D355536<br>rows V<br>Educa           | tion & Training R<br>Type<br>JMA Formal Schools J Fermi<br>tion & Training R         | equests: Open<br>C Created Date<br>al School Request<br>equests: Closed                                                                                                    | Q Suspense Date 0.                | © Status/Outcome<br>Open               | Viewing 3-0 of<br>Details<br>Viewing 3-1 of |
| rows V<br>Bduca<br>icord # (<br>)355536<br>rows V<br>Educa<br>cord # | tion & Training R<br>Type<br>IMA Formal Schools I Forma<br>tion & Training R<br>Type | equests: Open  Created Date  I School Request 7/20/2023  equests: Closed  Created Date                                                                                                    | Suspense Date<br>Suspense Date    | Status/Outcome     Open Status/Outcome | Viewing 0-0 of<br>Details<br>Viewing 1-1 of |

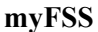

| nyFSS CASES                             | myFSS QUESTIONS                                                                 |                                                             |            |                           |                                    |         |
|-----------------------------------------|---------------------------------------------------------------------------------|-------------------------------------------------------------|------------|---------------------------|------------------------------------|---------|
| OPEN (2) CLO                            | ISED                                                                            |                                                             |            |                           |                                    |         |
|                                         |                                                                                 |                                                             |            |                           |                                    |         |
| Created                                 | SUBJECT                                                                         | STATUS                                                      | SUB-STATUS | UPDATED                   | CASE #                             |         |
| 7/20/2023                               | IMA Formal Schools   Formal School Request for FRANK<br>OLIVERHENRY (T-0355536) | Open                                                        |            | 7/20/2023 12:11 pm        | 02481184                           | Details |
| 7/18/2023                               | (FOUO) Classification/Upgrade/2096 request for an IMA:<br>OLIVERHENRY           | Open                                                        |            | 7/18/2023 9:04 am         | 02469754                           | Detalis |
| VAILABLE NI                             | ωw                                                                              |                                                             |            |                           |                                    |         |
| LEARN MOR<br>Self-service acce<br>artic | RE ABOUT<br>ses to knowledge<br>dea                                             | CHATTER<br>Social network for your Airme<br>Guardian groups | en 8 Provi | ITNESS<br>In Fir to tickt | <b>MyEVAL</b><br>Evaluation System |         |

\*Note: The "myFSS CASES" section will provide All Open/Closed Cases (myFSS and myEducation). It is recommended that you check this page to monitor status of your ticket.

2. Click on **Details** for additional information along with comments left within your case.

| myEduc | ation |
|--------|-------|
|--------|-------|

|                                         |                                                                                        | SUBMIT TEB APPLICATION VIA MILCONNECT                                                                                                    |                   |                                            |                                                 |
|-----------------------------------------|----------------------------------------------------------------------------------------|----------------------------------------------------------------------------------------------------|-------------------|--------------------------------------------|-------------------------------------------------|
| New Edi                                 | ucation and Traini<br>Request                                                          | SUBMIT MGIB-SR/1808 KICKER, CHAPTER<br>1606 APPLICATION PER VA.GOV                                                                                                    |                   |                                            |                                                 |
| Educat                                  |                                                                                        | Please confirm your alternate email addresses by clicking<br>on the <b>Profile Icon</b> in the upper right hand comer and<br>select <b>Profile</b> than click Update Personal Email Address. |                   |                                            |                                                 |
| ecord #                                 | Туре                                                                                   | Created Date                                                                                                    | Suspense Date     | Status/Outcome                             |                                                 |
|                                         |                                                                                        |                                                                                                    |                   |                                            |                                                 |
| nows 🗸                                  |                                                                                        |                                                                                                    |                   |                                            | Viewing 0-0 of 0                                |
| rows ✓<br>∕Educat                       | tion & Training Re                                                                     | equests: Open                                                                                                    |                   |                                            | Viewing 0-0 of 0                                |
| ows ✓<br>Educat                         | tion & Training Re                                                                     | equests: Open<br>Created Date                                                                                                    | û Suspense Date 0 | Status/Outcome                             | Viewing 0-0 of 0<br>0                           |
| cord # 0                                | tion & Training Re<br>Type<br>IMA Formal Schools   Forma                               | Created Date                                                                                                    | © Suspense Date ○ | © Status/Outcome<br>Open                   | Viewing 0-0 of 0                                |
| rows V<br>Educat<br>cord # 0<br>0355536 | Type<br>IMA Formal Schools   Forma                                                     | Created Date Created Date School Request 7/20/2023                                                                                                    | ⊖ Suspense Date ⊙ | © Status/Outcome<br>Open                   | Viewing 0-0 of 0 O Details Viewing 1.1 of 1     |
| Educat<br>cord # 0<br>0355536           | Type<br>Type<br>IMA Format Schools I Forma                                             | Created Date<br>Created Date<br>I School Request: 7/20/2023<br>Created Date                                                                                                    | © Suspense Date ⊙ | C Status/Outcome<br>Open                   | Viewing 0-0 of 0<br>Octails<br>Viewing 1:1 of 1 |
| Cord #                                  | tion & Training Re<br>Type<br>IMA Formal Schools   Forma<br>tion & Training Re<br>Type | Created Date                                                                                                    | C Suspense Date C | C Status/Outcome<br>Open<br>Status/Outcome | Viewing 0.0 of 0<br>Details<br>Viewing 1.1 of 1 |

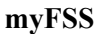

| YFSS CASES                         | myFSS QUESTIONS<br>asea                                                         |                                                         |            |                                   |                            |         |
|------------------------------------|---------------------------------------------------------------------------------|---------------------------------------------------------|------------|-----------------------------------|----------------------------|---------|
| Created                            | SUBJECT                                                                         | STATUS                                                  | SUB-STATUS | UPDATED                           | CASE #                     |         |
| 7/20/2023                          | IMA Formal Schools   Formal School Request for FRANK<br>OLIVERHENRY (T-0355536) | Open                                                    |            | 7/20/2023 12:11 pm                | 02481184                   | Details |
| 7/18/2023                          | (FOUO) Classification/Upgrade/2096 request for an IMA:<br>OLIVERHENRY           | Open                                                    |            | 7/18/2023 9:04 am                 | 02469754                   | Details |
| AILABLE N                          | ισw                                                                             |                                                         |            |                                   |                            |         |
| LEARN MOI<br>Self-service accuarti | RE ABOUT<br>ess to knowledge<br>cles                                            | CHATTER<br>Social network for your A<br>Guardian groups | Irmen 8    | y FIT NESS<br>5 win. Fit to ticht | my EVAL<br>Evaluation Syst | tem     |

3. The details portion of your case will provide you with the status of your case and the initial comment provided to the technician for the initial request.

## myEducation

|                                                    | Search Knowledge Anticles | 0, | My Apps 🐱                               | Helpful Links 🗸             | Ask A Question | 0 ~ | A | 0 |
|----------------------------------------------------|---------------------------|----|-----------------------------------------|-----------------------------|----------------|-----|---|---|
| EDUCATION & TRAINING REQUEST: T-0355               | 536                       |    |                                         |                             |                |     |   |   |
| DETAILS COMMUNICATION                              |                           |    |                                         |                             |                |     |   |   |
|                                                    |                           |    | _                                       |                             | 1              |     |   |   |
| Type<br>IMA Formal Schools   Formal School Request |                           |    | Nembar<br>FRANK OLIVERHEI               | NRY                         |                |     |   |   |
| Outcome (Display)                                  |                           |    | Comments 🔿                              |                             |                |     |   |   |
| Open                                               |                           |    | Please disregard to<br>v/r<br>ARPC/OPAT | his ticket as it is a test. |                |     |   |   |
| Buspense Date                                      |                           |    |                                         |                             |                |     |   |   |
|                                                    |                           |    |                                         |                             | J              |     |   |   |

myFSS

| CASE                                           | #03654678                        | > |
|------------------------------------------------|----------------------------------|---|
| DETAILS COMMUNICATION                          | RELATED DOCUMENTS                |   |
| Personnel Name<br>FRANK NATHAN OLIVERHENRY III | Status<br>Awaiting Member Action |   |
| Case Category                                  | Sub-Category                     |   |
| Education and Training                         | Education                        |   |
| Created Date                                   | Last Modified Date               |   |
| 5/15/2024 9:23 am                              | 5/15/2024 1:29 pm                |   |
|                                                |                                  |   |
| Update Case                                    |                                  |   |
| Print Case                                     |                                  |   |

4. Next, navigate to **Communication** to see all correspondence between you and the technician working your case.

## myEducation

| DETAILS COMMUNICATION                                                                                                    |                  |
|----------------------------------------------------------------------------------------------------|------------------|
| ]                                                                                                    | New Comment      |
| Comment (San(ac Agent) - 5/15/2024 1.26 pm                                                                                                    |                  |
| Greeting.                                                                                                    |                  |
| To submit a formal shool register, we will require the formal shool register and the shool register and the shool | Ip. Once         |
| Comment (Savida Agent) - 51/5/2024 1-29 pm                                                                                                    |                  |
| EduTing_Formal_Schools_Member_Action_Needed was sent successfully.                                                                                                    |                  |
|                                                                                                    |                  |
|                                                                                                    | Viewing 1-2 of 2 |

**Note:** If a technician requests your input, select the **Action** button to provide the requested information. Unless **Action is required** within the case, we recommend you communicate with your technician via the **myFSS** case **Details** since **myEducation** case **Details** and **Communications** have limited functions.

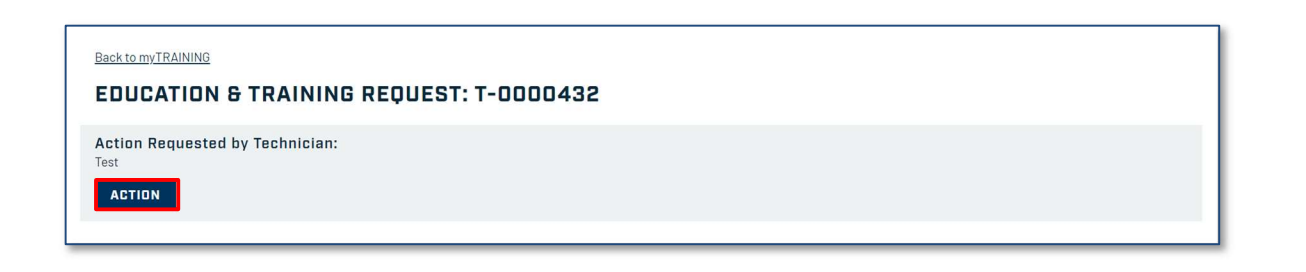

myFSS

|                                                                                  | CASE                                                                                                    | #03654678                                                                                                    |                                                                                                    |
|----------------------------------------------------------------------------------|----------------------------------------------------------------------------------------------------|----------------------------------------------------------------------------------------------------|----------------------------------------------------------------------------------------------------|
| DETAILS                                                                          | COMMUNICATION                                                                                                    | RELATED DOCUMEN                                                                                                    | TS                                                                                                    |
| Good <u>Mornin</u>                                                               | g, Thank you for the update                                                                                                    | take to 🖼                                                                                                    |                                                                                                    |
|                                                                                  |                                                                                                    |                                                                                                    | Save                                                                                                    |
| Comment (S                                                                       | iervice Agent) - 5/15/2024                                                                                                    | 1:47 pm                                                                                                    |                                                                                                    |
| Thank you fo                                                                     | r providing thi <mark>s information</mark>                                                                                                    | . Your TLN has been reques                                                                                                    | red.                                                                                                    |
| Comment (Y                                                                       | ou) - 5/15/2024 1:39 pm                                                                                                    |                                                                                                    |                                                                                                    |
| Good Aftern                                                                      | oon, Please see attached Fro                                                                                                    | omal school request per you                                                                                                    | r direction.                                                                                                    |
| Comment (S                                                                       | iervlce Agent) - 5/15/2024                                                                                                    | 1:26 pm                                                                                                    |                                                                                                    |
| Greetings,                                                                       |                                                                                                    |                                                                                                    |                                                                                                    |
| To submit a f<br>residence EP<br>searching: (II<br>You will com<br>leadership. C | ormal school request, we w<br>ME request form. Same can<br>VIA) Formal School/Enilsted<br>plete these documents and<br>Once completed, please pro- | III require the formal school<br>be found on the myFSS kni<br>Professional Military Educa<br>have them signed by your a<br>vide same for approval/disa | worksheet or the In-<br>owledge artIcle by<br>tion (EPME) request.<br>ctive duty UTM and<br>pproval and processing. |
|                                                                                  |                                                                                                    |                                                                                                    |                                                                                                    |

5. Once your Detachment receives approval for your Training Waiver request, you should get a message via **Email** or within the **myFSS Details** on the splash page. Review the **Communication** tab for pertinent information or instructions. Attachments are not present within **myEducation** case **Details**.

| rward |
|-------|
|       |
|       |
|       |
|       |
|       |
|       |
|       |
|       |
|       |
|       |